# FORFEITURE PROCEDURE AO 2020-88-Civ e-Filing Guidance

# Filing an Application for an Adversarial Preliminary Hearing via the ePortal

# CASE INFORMATION TAB

- New Case initiation
- Select **Circuit Civil** from the Division drop down menu.
- Select **Specialized Other** from the Case Type drop down menu.
- Select Adversarial Prelim Hearing in the Sub Type drop down menu
- Enter the number of Defendants if applicable
- Select "Other" from the Proceeding Type of Case drop down menu.
- Select yes or no in the Complex Business Court indicator field
- Select Non-monetary, declaratory or injunctive relief, if appropriate for your filing
- Enter the Number of Causes of Action
- Select yes or no in the Class Action field
- Select yes or no in the Related Cases filed field
- Enter the known related cases if applicable
- Select yes or no in the Jury Trial Demanded field
- The filing fee assessment should show in the amount of \$401.00

| 1            |                                |                   |            |                                | Real Volume                                                                                                  |                                            | -                                            |                                                               |                          |                            |                        | . *                       |                                 |                             | X                     |
|--------------|--------------------------------|-------------------|------------|--------------------------------|----------------------------------------------------------------------------------------------------|--------------------------------------------|----------------------------------------------|---------------------------------------------------------------|--------------------------|----------------------------|------------------------|---------------------------|---------------------------------|-----------------------------|-----------------------|
| <b>(</b>     | FACC htt                       | <b>:ps</b> ://te  | st.myflco  | ourtaccess.com/Courts/UIPa     | ges/CaseInitiation_I                                                                                         | FL.aspx?orga                               | nizationId=6                                 | P - ≙ ¢ Fac                                                   | [ Florida                | Courts E                   | -Filing P              | ort ×                     |                                 | 6                           | ☆ 🔅                   |
| 숧 🖸 (        | 8 🐔 🤇                          | <b>;</b> «        | <b>ē</b> ` |                                |                                                                                                    |                                            |                                              | ò                                                             | • •                      | -                          | -                      | <u>P</u> age <del>▼</del> | <u>S</u> afety ▼                | T <u>o</u> ols ▼            | <b>?</b> • <b>(</b> ) |
|              | Broward                        |                   |            | ~                              | Circuit Civil                                                                                                |                                            |                                              |                                                               |                          | ~                          |                        |                           |                                 |                             | ^                     |
|              |                                | * Cas             | e Type:    | Specialized Other              |                                                                                                    |                                            |                                              |                                                               |                          |                            |                        | •                         |                                 |                             |                       |
|              |                                | * Su              | b Type:    | Adversarial Prelim Hearing     |                                                                                                    |                                            |                                              |                                                               |                          |                            |                        | •                         |                                 |                             |                       |
| Addit<br>Add | tional Fee (<br>ditional Filin | Options<br>g Fees |            | Total number of Defendants     |                                                                                                    |                                            |                                              |                                                               |                          |                            |                        |                           |                                 |                             |                       |
| Circu        | uit/County                     | Civil In          | formation  | * Proceeding Type Of Case:     | Other                                                                                                    |                                            |                                              |                                                               |                          | •                          |                        |                           |                                 |                             |                       |
|              |                                |                   | * Com      | plex Business Court Indicator: | No                                                                                                    | ~                                          |                                              |                                                               |                          |                            |                        |                           |                                 |                             |                       |
|              |                                |                   |            | * Remedies Sought:             | Monetary                                                                                                    | Non-m                                      | nonetary, decla                              | ratory or injunctiv                                           | e relief                 | ✓ Pu                       | initive                |                           |                                 |                             |                       |
|              |                                |                   |            | Amount of Claim:               | \$8,000 or less<br>\$8,001 - \$30,<br>\$30,001 - \$50<br>\$50,001 - \$75<br>\$75,001 - \$10<br>over \$100,00 | s<br>000<br>,000<br>,000<br>00,000<br>0.00 | Please indic<br>amount of th<br>used for any | ate the estimated a<br>le claim is requeste<br>other purpose. | mount of f<br>d for data | the claim, r<br>collection | rounded t<br>and cleri | o the near<br>al process  | est dollar. Th<br>sing purposes | e estimated<br>s and is not |                       |
|              |                                |                   | *          | Number Of Causes of Action:    | 1                                                                                                    |                                            |                                              |                                                               |                          |                            |                        |                           |                                 |                             |                       |
|              |                                |                   |            | * Class Action:                | No                                                                                                    | ~                                          |                                              |                                                               |                          |                            |                        |                           |                                 |                             | ~                     |

# FORFEITURE PROCEDURE AO 2020-88-Civ e-Filing Guidance

|   |                          | * Class Action:                      | No                | <b>~</b>                                  |          |
|---|--------------------------|--------------------------------------|-------------------|-------------------------------------------|----------|
|   |                          | * Related Cases Filed:               | No                | ~                                         |          |
|   |                          | Known Related Cases:                 |                   |                                           |          |
|   |                          | * Jury Trial Demanded:               | No                | <b>~</b>                                  |          |
|   |                          |                                      |                   |                                           |          |
| # | Description              |                                      |                   |                                           | Amount   |
| 1 | Filing Fee               |                                      |                   |                                           | \$401.00 |
| 2 | Applications and Request | ts Application for Ex Parte Probable | Cause Order       |                                           | \$0.00   |
|   | Matter #:                | Matter #                             |                   |                                           | ]        |
|   |                          | Next                                 | Save to Workbench | Save New Case filing path as a Preference |          |

# **CASE PARTIES**

- Enter Plaintiff Information
- Enter Plaintiff Address Information
- Save
- Add Defendant information: can enter IN RE: of parties name in the OR Organization Field
- Enter Defendant's address
- Save

# **DOCUMENTS**

- Application for Ex Parte Probable Cause Order must be uploaded
- Upload additional documents if necessary
- Save
- Next

#### SERVICE LIST

- Select or enter information for party to be serviced
- Next

#### FEES AND PAYMENTS

- Select payment option
- Provide payment information if applicable

#### **REVIEW AND SUBMIT**

- Review all information for errors
- Select submit

<u>After Adversarial Preliminary Hearing (APH)</u> The balance of the forfeiture filing fee, \$601.00, will be invoiced to the filing party upon receipt of the Complaint and forfeiture bond.

# CASE INFORMATION TAB

- File Pleading on Existing Case
- Select **Circuit Civil** from the Division drop down menu.
- Enter Year and Sequence # of APH case
- Circuit Civil (CA) should show in the Court Type field
- Search for case or enter next

# **CURRENT PARTIES TAB**

- Select the filing party form the list of current parties
- Add party under the New Parties tab if necessary
- Select next

### **DOCUMENTS TAB**

- Select ADD
- In the search field type "Contraband"
- Select Contraband Forfeiture Bond "A \$1,500.00 forfeiture bond will be assessed"
- Upload all applicable documents (e.g., Complaint, Notice of Forfeiture, Seizure Warrant, Lis Pendes)
- Select next

# FORFEITURE PROCEDURE AO 2020-88-Civ e-Filing Guidance

# SERVICE LIST TAB

- Select or enter information for party to be serviced
- Next

### FEES AND PAYMENTS

- Select payment option
- Provide payment information
- Select Next

| נ 🤤                                         | ] 🔚 G 🌊 @ ™ ➡ 🔤 ▼ Page ▼ Safety ▼                                                                                                    | l <u>o</u> ols ▼ (                                                   |
|---------------------------------------------|----------------------------------------------------------------------------------------------------|----------------------------------------------------------------------|
| ws &                                        | Information                                                                                                    |                                                                      |
| • 08                                        | 1/17/2020 Notice: All Election Challenges/Disputes filed on August 18, 2020 must be e-filed as an "Emergency" filing. Once it is filed, please send an email advising the e-filing Reference                                                                                                    | Number to:                                                           |
| • 08                                        | 1/17/2020 Notice: All Election Challenges/Disputes filed on August 18, 2020 must be e-filed as an "Emergency" filing. Once it is filed, please send an email advising the e-filing Reference                                                                                                    | Number to:                                                           |
| Plea                                        | ding on Existing Case Help 👘                                                                                                    | • 3                                                                  |
|                                             | Type: Trial         County: Broward         Division: Circuit Civil         Total Fee: \$1500.00                                                                                                    |                                                                      |
|                                             | Case #: 062014CAD10421AXXXCE Type: Adversarial Prelim Hearing / Adversarial Prelim Hearing Status: Disposed                                                                                                    |                                                                      |
|                                             |                                                                                                    |                                                                      |
| Ca                                          | se Title: PIERCE, ALEXANDER JR VS GOLD COAST TRANSMISSIONS, INC                                                                                                    |                                                                      |
|                                             |                                                                                                    |                                                                      |
|                                             |                                                                                                    |                                                                      |
| Case                                        | Information 🙎 Case Parties 📄 Documents 🔊 Servicel ist 🙀 Fees and Payments 🅈 Review and Submit                                                                                                    |                                                                      |
| Case                                        | Information 🙎 Case Parties 🗋 Documents 🔊 ServiceList 🚮 Fees and Payments 👚 Review and Submit                                                                                                    |                                                                      |
| Case                                        | Information 🙎 Case Parties 🗈 Documents 🔊 ServiceList 👩 Fees and Payments 🛧 Review and Submit                                                                                                    |                                                                      |
| Case                                        | Information 🙎 Case Parties 🗈 Documents 🔊 ServiceList 🗃 Fees and Payments 🛧 Review and Submit Back Next                                                                                                    |                                                                      |
| Case                                        | Information 🙎 Case Parties 🗈 Documents 🔊 ServiceList 🖸 Fees and Payments 🕆 Review and Submit Back Next g Fee Summary                                                                                                    |                                                                      |
| Case<br>Filin<br>#                          | Information 2 Case Parties Documents ServiceList of Fees and Payments review and Submit Back Next Gree Summary Description                                                                                                    | Amou                                                                 |
| Case<br>Filin<br>#                          | Information 2 Case Parties Documents ServiceList  Fees and Payments Review and Submit Back Next  Fee Summary  Description Filing Fee                                                                                                    | Amour<br>\$0.0                                                       |
| Filin<br>#<br>1                             | Information & Case Parties Documents & ServiceList & Fees and Payments review and Submit Back Next Back Next Description Filing Fee All Contraband Forfeiture Bond                                                                                                    | Amour<br>\$0.0<br>\$1500.0                                           |
| Case<br>Filin<br>#<br>1<br>2<br>3           | Information 2 Case Parties Documents ServiceList  Fees and Payments Review and Submit Back Next Back Next Description Filing Fee All Contraband Forfeiture Bond All Notice of Forfeiture Proceedings                                                                                                    | Amour<br>\$0.0<br>\$1500.0<br>\$0.0                                  |
| Filin<br>#<br>1<br>2<br>3<br>4              | Information 2 Case Parties Documents ServiceList Fees and Payments Review and Submit<br>Back Next<br>Description<br>Filing Fee<br>All Contraband Forfeiture Bond<br>All Notice of Forfeiture Proceedings<br>Complaint/Statements of Claim Complaint                                                                                                    | Amour<br>\$0.0<br>\$1500.0<br>\$0.0<br>\$0.0                         |
| Case<br>Film<br>#<br>1<br>2<br>3<br>4<br>5  | Information   Case Parties  Documents  ServiceList  Fees and Payments  Review and Submit  Back Next  Description  Fling Fee  All Contraband Forfeiture Bond  All Notice of Forfeiture Proceedings  Complaint/Statements of Claim Complaint  All Lis Pendens                                                                                                    | Amour<br>\$0.0<br>\$1500.0<br>\$0.0<br>\$0.0                         |
| Case<br>Filin<br>#<br>1<br>2<br>3<br>4<br>5 | Information                                                                                                    | Amour<br>\$0.0<br>\$1500.0<br>\$0.0<br>\$0.0<br>\$0.0<br>\$0.0       |
| Case<br>#<br>1<br>2<br>3<br>4<br>5          | Information   Case Parties  Documents  ServiceList  Fees and Payments  Review and Submit  Review and Submit Review and Submit  Review and Submit Review and Submit Review and | Amous<br>\$0.0<br>\$1500.0<br>\$0.0<br>\$0.0<br>\$1500.0<br>\$1500.0 |